# FINGerTec

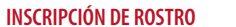

Exit 159

Ø

imagen.

1

2

Ξ

#### MODO DE VERIFICACIÓN

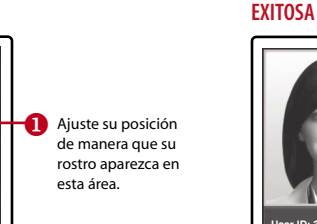

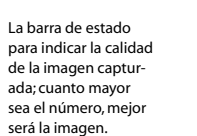

El sistema mostrará su foto. ID de usuario y el nombre después de verificar su identidad.

Iser ID:

[16 : 55] Verified.

MODO DE VERIFICACIÓN

**Configurar La Fecha y Hora** 

La barra de estado para indicar la calidad de la imagen

capturada; cuanto mayor sea el número, mejor será la

- **1** Pulse Menú, seleccione Fecha/Hora y establezca el valor.
- 2 Usted tiene dos opciones para el formato de la hora, ya sea el formato de 12 horas o el formato de 24 horas.

### Inscripción de rostro

**1** Pulse Menú y seleccione Agregar Usuario.

Alinee su posición de los

ojos para aparecer en

2 La barra de progreso para

inscripción del rostro.

indicar el progreso de la

esta área.

- Introduzca el ID de Usuario y seleccione Rostro.
- 8 Siga las instrucciones y alinee su posición de los ojos al rectángulo verde en la pantalla para registrar su rostro.
- **4** Una vez que el proceso de inscripción se lleva a cabo, seleccione el nivel adecuado Privilegio, y pulse Guardar.

## Configuraciones de Comunicación

Para introducir la dirección IP : Pulse Menú > Com > Com > Dirección IP > Introduzca la dirección IP. **Para introducir la Máscara de Subred :** Pulse Menú > Com > Com > Máscara de red > Inserte los números. Para introducir Puerta de enlace : Pulse Menú > Com > Com > Puerta de Enlace > Inserte los números

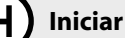

### Iniciar Sesión en TimeTec Cloud Para Empezar

- **1** Para insertar el servidor IP del TimeTec Cloud > Pulse Menú > Connection > Webster setting > Webserver [IP(50, 18, 154, 243)] > Puerto Webserver (80) > OK (Guardar) > ESC para volver a la pantalla principal >*Reiniciar para aplicar los cambios*
- 2 Iniciar Sesión en TimeTec Cloud para empezar a configurar su empresa Visita a www.timeteccloud.com
  - Inicia sesión usando su nombre de usuario (correo electrónico) y contraseña • Vaya a Configuración > Asistente > Asistente de Configuración Sique las instrucciones en la sección Asistente de Configuración

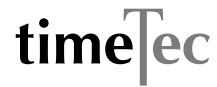

Guía de Inicio Rápido está diseñado para proporcionar al usuario con instrucciones sencillas sobre cómo configurar la fecha/hora y la comunicación del terminal, así como para llevar a cabo la inscripción y verificación de huella digital y tarjeta. Para más detalles sobre otros temas de gestión de terminales, consulte el manual de usuario del hardware del terminal disponible en el paquete o en línea enLa http://www.timeteccloud.com/download/gsg/QSG-FaceID4\_TTC-S.pdf

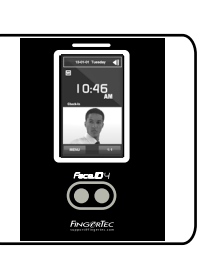

Face ID 4 Un Sistema de Reconocimiento Facial Para Control de Asistencia

## Guía de Inicio Rápido

## DESCRIPCIÓN GENERAL

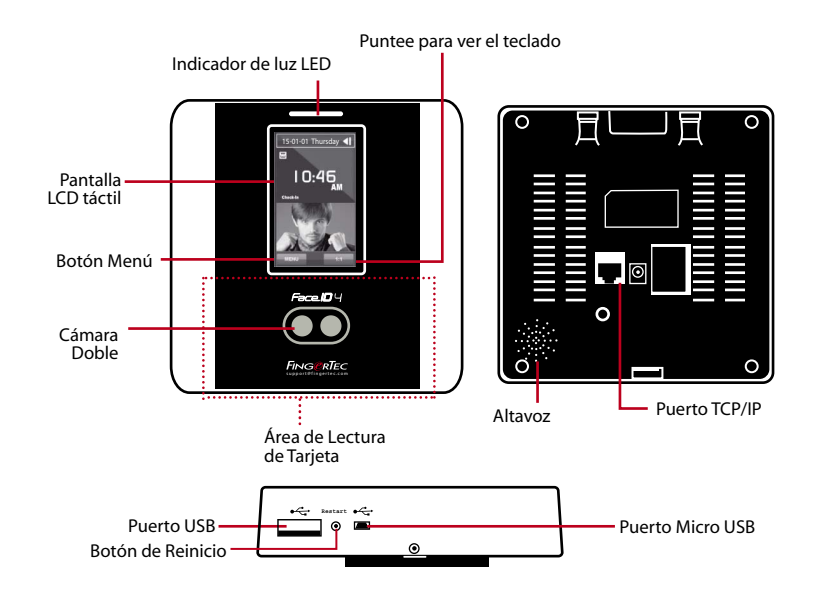